# Brukerveiledning kampanjesystem med fil opplastning.

### Viktig før start av nytt kampanjesystem.

Før nytt kampanjesystem tas i bruk må det gjøres en endring i ORFI på side 3:

| Skal | nytt  | antalls   | avh  | engig | kampanjesystem  | elle   | r prisli | ster | benyttes    | J/N <u>J</u> |   |
|------|-------|-----------|------|-------|-----------------|--------|----------|------|-------------|--------------|---|
| Skal | ekstr | rarabatte | er i | nytt  | kampanjeprissy: | syem b | penyttes | på v | /aregruppei | - J/N        | J |

# **Opplastning av filen**

CSV (semikolondelt tekstfil) fil lastes opp på <u>www.vitec-autosystemer.com</u>  $\rightarrow$  Fullbruker  $\rightarrow$  Filoverføring  $\rightarrow$  Opplasting kampanjer

Her finner du en mal som du må bruke for opplasting

Filen må inneholde disse feltene:

| А                                  | В                     | С       | D        | Е      | F    | G      | Н                | I.               | J |
|------------------------------------|-----------------------|---------|----------|--------|------|--------|------------------|------------------|---|
| refnr(kan utelates-da velges neste | e navn (kan utelates) | alfkode | artikkel | antall | pris | rabatt | fra dato(ddmmaa) | til dato(ddmmaa) |   |
|                                    | Spylervæske           | CDC     | 1995     | 1      | 55   |        | 150425           | 311225           |   |
|                                    |                       | CDC     | 1995     | 3      | 50   |        | 150425           | 311225           |   |
|                                    |                       |         |          |        |      |        |                  |                  |   |
|                                    |                       |         |          |        |      |        |                  |                  |   |
|                                    |                       |         |          |        |      |        |                  |                  |   |

Refnr. tildeles automatisk.

Last opp filen og klikk deretter «Aktiver Tabell»

| Opplas<br>kampanje | ting<br>priser meny                                                   |                 |         |          |        |      |        |               |               |
|--------------------|-----------------------------------------------------------------------|-----------------|---------|----------|--------|------|--------|---------------|---------------|
| Send file          | r                                                                     |                 |         |          |        |      |        |               |               |
| Filsti             | Choose File No file chosen Send til AutoDat                           | a               |         |          |        |      |        |               |               |
|                    |                                                                       |                 |         |          |        |      |        |               |               |
|                    |                                                                       |                 |         |          |        |      |        |               |               |
|                    |                                                                       |                 |         |          |        |      |        | <b></b>       |               |
| Firmanr            | Refnr                                                                 | Navn            | Alfa    | Artnr    | Antali | Pris | Rabatt | Fra dato      | Til dato      |
| 998                | REFNRKANUTELATESDAVELGESNESTELEDIGE, HVISOPPGITTERSTATTESGAMMELTREFNR | NAVNKANUTELATES | ALFKODE | ARTIKKEL | ANTALL | PRIS | RABATT | FRADATODDMMAA | TILDATODDMMAA |
| 998                |                                                                       | SPYLERVæSKE     | CDC     | 1995     | 1      | 55   |        | 150425        | 311225        |
| 998                |                                                                       |                 | CDC     | 1995     | 3      | 50   |        | 150425        | 311225        |
|                    | Akti                                                                  | ver Tabell      |         |          |        |      |        |               |               |
|                    |                                                                       |                 |         |          |        |      |        |               |               |
|                    |                                                                       |                 |         |          |        |      |        |               |               |
|                    |                                                                       |                 |         |          |        |      |        |               |               |

Gå inn i KAM7, tast F1 i feltet «Ref.nr». Da får du frem alle kampanjer som er lastet opp. Min kampanje ligger nå nederst (kan også ligge andre steder), og den er foreløpig ikke knyttet opp mot noen kunde.

Hent så opp kampanjen ved å taste inn referansenummeret

Legg deretter inn kundegrupper kampanjen skal gjelde for. Her kan du legge inn både kundenummer og kundegrupper (rabattgrupper).

- > Tast Enter for å registrere kunder
- > Tast deretter J i feltet» Lag kamp» og så 2 x Enter.

| Ku<br>an | nder og<br>tallskar | g lev<br>npa | verandør<br>njer | er  | > Rabatt | 00                                        | g kampa | nje                   | > Kampa | nj           | epriser | ett    | er fil > K. | A٨  | 17 - Innle | gg | ing/endrir |
|----------|---------------------|--------------|------------------|-----|----------|-------------------------------------------|---------|-----------------------|---------|--------------|---------|--------|-------------|-----|------------|----|------------|
|          | AUTO-MESSEN ASS     |              |                  |     |          |                                           |         | PRISRUTINEN PROG:KAM7 |         |              |         |        |             |     | AM7        |    |            |
|          |                     |              |                  |     | RI       | REGISTRERING AV KAMPANJEPRISER. DATO: 150 |         |                       |         |              |         | 150425 |             |     |            |    |            |
|          | Kunde               |              | Kunde            |     | Kunde    |                                           | Kunde   |                       | Kunde   |              | Kunde   |        | Kunde       |     | Kunde      |    | Kunde      |
|          | AAAAA               | * 4          | BBBBBB           | *   | KKKKKK   | *                                         | 100100  | *                     |         | ÷            |         | *      |             | *   |            | *  |            |
|          |                     | *            |                  | *   |          | *                                         |         | *                     |         | ÷            |         | *      |             | *   |            | *  |            |
|          |                     | *            |                  | *   |          | *                                         |         | *                     |         | <del>«</del> |         | *      |             | *   |            | *  |            |
|          |                     | *            |                  | *   |          | *                                         |         | *                     | ;       | <del>«</del> |         | *      |             | *   |            | *  |            |
|          |                     | *            |                  | *   |          | *                                         |         | *                     | ;       | ÷            |         | *      |             | *   |            | *  |            |
|          | S Refi              | nr:          | 50000            | ٧av | m: SPY   | JEF                                       | RVÆSKE  |                       | +       | ٦a           | ba Lag  | ka     | Imp J       | ic  | le: 001    | รเ | ett:       |
|          | l Alf               | Art          | tikkelm          | amn | ner      |                                           | Vgr. I  | Kan                   | n.Pris  | ]/           | N Rabi  | 1 F    | lab2 Fra    | ıda | at Tilda   | ιt | Antall     |
|          | CDC                 | 19           | 95               |     |          |                                           |         |                       | 55,00   |              |         |        | 15042       | 25  | 311225     |    | 1,00       |
|          | CDC                 | 19           | 95               |     |          |                                           |         |                       | 50,00   |              |         |        | 15042       | 25  | 311225     |    | 3,00       |
|          |                     |              |                  |     |          |                                           |         |                       |         |              |         |        |             |     |            |    |            |

Oversikt over alle kampanjer finner du i KAM8. Her kan du filtrere på kampanjenummer/navn, alfa, artikkel, kunde og varegruppe. <u>Det er først når kampanje ligger i KAM8 at den er aktivert.</u>

| AUTO-MESSEN ASS                |            | PRISRUTI                    | NEN DATO     | 150425     | SIDE: 001  |
|--------------------------------|------------|-----------------------------|--------------|------------|------------|
|                                | RE         | EGISTRERING AV              | KAMPANJEPRI  | SER. PRO   | G:KAM8     |
| Nr Slett Alf                   | Art        | Kun                         | de Vg:       | r Pr       | dat 150425 |
| Ddat                           |            |                             |              |            |            |
| <b>C</b> Alf Artnr/vareg Refnr | Fra dat    | Til dat Kunde               | Kamp.pris J  | /N Rab1 Ra | b2 Antall  |
|                                |            |                             |              |            |            |
| JDK Varegruppe:10149           | 150425     | 300425 <u>KKKKKK</u>        |              | 40,0       | 0,0        |
| KYB KG4513                     | 010425     | 010525 109594               | 200,00       |            | 0,0        |
| KYB KG4514                     | 070425     | 300525 <mark>500190</mark>  | 300,00       |            | 1,0        |
| CDC 1995                       | 150425     | 311225 AAAAAA               | 55,00        |            | 1,0        |
| CDC 1995                       | 150425     | 311225 AAAAAA               | 50,00        |            | 3,0        |
| CDC 1995                       | 150425     | 311225 <b>BBBBBB</b>        | 55,00        |            | 1,0        |
| CDC 1995                       | 150425     | 311225 BBBBBB               | 50,00        |            | 3,0        |
| CDC 1995                       | 150425     | 311225 <b>ККККК</b> К       | 55,00        |            | 1,0        |
|                                | 150425     | 311225 КККККК               | 50,00        |            | 3,0        |
| <br>CDC 1995                   | 150425     | 311225 100100               | 55,00        |            | 1,0        |
|                                | 150425     | 311225 100100               | 50,00        |            | 3,0        |
| MIA 111                        | 150425     | 300425 <mark>ККККК</mark> К | 100,00       |            | 1,0        |
| MIA 112                        | 150425     | 300425 <mark>ККККК</mark> К | 100,00       |            | 1,0        |
| MIA 113                        | 150425     | 300425 <mark>ККККК</mark>   | 100,00       |            | 1,0        |
| MIA 114                        | 150425     | 300425 <mark>ККККК</mark> К | 100,00       |            | 1,0        |
| MIA 115                        | 150425     | 300425 KKKKKK               | 100,00       |            | 1,0        |
| F3=Meny F4=PLUK F9/PF21=       | Semisep fi | il F10=Ekpande              | rt prisliste | +gml.kunde | kamp       |
| MELDING:                       |            |                             |              |            |            |

## Endring av eksisterende kampanje:

#### Filopplasting:

Skal du endre/oppdatere en eksisterende kampanje må du sette kampanjenummeret <u>på</u> <u>øverste rad</u> (overskriftsraden). Ved oppdatering av eksisterende kampanje er det også viktig at du bruker samme datoer som ligger på kampanjen fra før.

#### <u>KAM7:</u>

Du kan også endre direkte i KAM7 hvis det er små justeringer. Dette gjøres ved å taste inn ny verdi over det som står i feltet fra før.

#### **Oppdatering av endringer:**

Når du har gjort endringer på en kampanje, enten via filopplasting eller direkte i KAM7 må du sette J i oppdatering kampanje og 2 x Enter for å aktivere endringen. Da vil du kunne se at endringen er registrert i KAM8

### Kampanje pr. kundekategori

Kampanjepriser kan gis til alle kunder i en og samme kundekategori (fra KAJO).

Filen lastes inn i KAM7 på samme måte som beskrevet tidligere. Ved kopiering fra program KAM7 settes K+ kundekategorien inn i feltet kunde. Tast Enter og J i feltet «Lag kampanje» og deretter 2 x Enter.

I KAM8 finnes disse igjen ved å sette inn K + kundekategorien i feltet for kundenummer.

Når du slår opp en kunde i KAJO vil det komme frem i feltet kundekategori at det er en «kundekategori med kampanje».

Kampanje pr. kundekategori kan ikke legges inn på hele varegrupper.

### Kampanje pr. varegruppe

Det kan lages kampanje på en hel varegruppe. Her går du direkte inn i KAM7.

Dette gjøres på følgende måte:

- 1. Skriv inn kundenummer eller kundegruppe kampanjen skal gjelde for.
- 2. Skriv inn navn på kampanjen og tast 2 x Enter. Du vil da få tildelt kampanjenummer.
- 3. Sett så inn alfa, varegruppen, rabatt i %, fra dato og til dato.
- 4. Tast Enter
- 5. Sett inn J i «Lag Kampanje»
- 6. 2 x Enter

Ved å sette J i feltet «+ RABA J/N» blir det ekstra rabatt til det som ligger i RAB2 på kunde fra før. Ved N i dette feltet blir det kun kampanjerabatt.

| AL | ITO-MI | ESS        | SEN ASS  |     |         |     |         |     | PRIS    | S R | UTI     | NE   | N       | PRO      | G : H      | KAM7   |
|----|--------|------------|----------|-----|---------|-----|---------|-----|---------|-----|---------|------|---------|----------|------------|--------|
|    |        |            |          |     |         |     | RI      | G   | STRERIN | G   | AV KAMP | PANJ | EPRISE  | DAT      | <b>)</b> : | 150425 |
| Kτ | ınde   |            | Kunde    |     | Kunde   |     | Kunde   |     | Kunde   |     | Kunde   | K    | lunde   | Kunde    |            | Kunde  |
| Kŀ | КККК   | *          |          | *   |         | *   |         | *   |         | *   |         | *    | *       |          | *          |        |
|    |        | *          |          | *   |         | *   |         | *   |         | *   |         | *    | *       |          | *          |        |
|    |        | *          |          | *   |         | *   |         | *   |         | *   |         | *    | ×       |          | *          |        |
|    |        | *          |          | *   |         | *   |         | *   |         | *   |         | *    | ×       |          | *          |        |
|    |        | *          |          | *   |         | *   |         | *   |         | *   |         | *    | *       |          | *          |        |
| S  | Refn:  | <b>c</b> : | 36       | la  | m: PÅSk | (Ek | ampanji | E   | 4       | -Ra | ba Lag  | kar  | ıp: JSi | de: 001  | S۱         | .ett:  |
| ι  | Alf /  | Art        | .ikkelnu | ımn | ner     |     | Vgr. H  | Kan | n.Pris  | J/  | 'N Rab1 | . Ra | b2 Frad | lat Tild | at         | Antall |
|    | JDK    |            |          |     |         |     | 10149   |     |         |     | 40,0    |      | 150425  | 5 300425 |            | 1,00   |
|    |        |            |          |     |         |     |         |     |         |     |         |      |         |          |            |        |
|    |        |            |          |     |         |     |         |     |         |     |         |      |         |          |            |        |

## Legge inn kampanjer manuelt

Har du bare noen få artikler du skal legge på kampanje kan du legge dette direkte inn i KAM7 i stedet for å laste opp fil. Dette gjøres på samme måte som kampanje på varegruppe.

- 1. Skriv inn kundenummer eller kundegruppe kampanjen skal gjelde for.
- 2. Skriv inn navn på kampanjen og tast 2 x Enter. Du vil da få tildelt kampanjenummer.
- 3. Sett så inn alfa, rabatt, kampanjepris, fra dato og til dato.
- 4. Tast Enter
- 5. Sett inn J i «Lag Kampanje»
- 6. 2 x Enter

| Kunder og leverandører > Rabat<br>antallskampanjer | t og kampanje > Kan | npanjepriser e | etter fil > KAM7 - Inn | legging/endring/sletting av |
|----------------------------------------------------|---------------------|----------------|------------------------|-----------------------------|
| AUTO-MESSEN ASS                                    | PRI                 | SRUTIN         | E N PROG:              | KAM7                        |
|                                                    | REGISTRERI          | NG AV KAMPAN   | JEPRISER. DATO:        | 150425                      |
| Kunde Kunde Kunde                                  | Kunde Kunde         | Kunde          | Kunde Kunde            | Kunde                       |
| KKKKKK * *                                         | * *                 | * *            | * *                    |                             |
| * *                                                | * *                 | * *            | * *                    |                             |
| * *                                                | * *                 | * *            | * *                    |                             |
| * *                                                | * *                 | * *            | * *                    |                             |
| * *                                                | * *                 | * *            | * *                    |                             |
| S Refnr: 38 Navn: MANU                             | ELL KAMPANJE        | +Raba Lag ka   | mp: 🛛 Side: 001 S      | lett:                       |
| l Alf Artikkelnummer                               | Vgr. Kam.Pris       | J/N Rab1 R     | ab2 Fradat Tildat      | Antall                      |
| MIA 111                                            | 100,0               | 0              | 150425 300425          | 1,00                        |
| MIA 112                                            | 100,0               | 0              | 150425 300425          | 1,00                        |
| MIA 113                                            | 100,0               | 0              | 150425 300425          | 1,00                        |
| MIA 114                                            | 100,0               | 0              | 150425 300425          | 1,00                        |
| MIA 115                                            | 100,0               | 0              | 150425 300425          | 1,00                        |
| MIA 116                                            | 100,0               | 0              | 150425 300425          | 1,00                        |
|                                                    |                     |                |                        |                             |
|                                                    |                     |                |                        |                             |
|                                                    |                     |                |                        |                             |

NB: For at det skal vises at det er kampanje i adKasse må antall settes til 1. Pris blir riktig uten antall, men det kommer ikke infotekst om at det er kampanje.

## Sletting av kampanjer.

Kampanjen vil automatisk bli slettet fra KAM7 og KAM8 10 dager etter kampanjens utløpsdato.

Ønsker du å slette en kampanje før den er utgått må dette gjøres både i KAM7 og KAM8. I KAM7 sletter du selve kampanjen.

Hvis kampanjen er kopiert ut til kunde i KAM7 (det vil si at du finner den i KAM8) kan du enten slette enkelt linjer ved å sette S til venstre på hver linje eller du kan slette hele kampanjen. Hele kampanjen slettes ved å hente opp med kampanjenummeret, tast Enter, og deretter J i feltet «slett».

| REGISTRERING AV KAMPANJEPRISER. PROG:KAM8   Nr 00038 Slett Alf Art Kunde Vgr Prdat 150423   Ddat   C Alf Art Kunde Vgr Prdat 150423   JDK Varegruppe:10(00036) 150425 300425 KKKKKK 40,0 00   JDK Varegruppe:10(00036) 150425 300425 KKKKKK 40,0 1,0   JDK Varegruppe:10(00036) 150425 300425 KKKKKK 40,0 1,0   JDK Varegruppe:10(00036) 150425 300425 KKKKKK 40,0 1,0   JDK Varegruppe:10(00036) 150425 300425 KKKKKK 40,0 1,0   KKKKKK 40,0 1,0   Colspan="2">Colspan="2">Colspan="2"Colspan="2"Colspan="2"Colspan="2"Colspan="2"Colspan="2"Colspan="2"Col | AUTO-MESSEN ASS                 | PRISRUTINEN          | DATO 150425      | SIDE: 001    |
|----------------------------------------------------------------------------------------------------|---------------------------------|----------------------|------------------|--------------|
| Nr 00038 Slett Alf Art Kunde Vgr Prdat 150423   Ddat C Alf Artnr/vareg Refnr Fra dat Til dat Kunde Kamp.pris J/N Rab1 Rab2 Antall   JDK Varegruppe:10(00036) 150425 300425 KKKKKK 40,0 00   JDK Varegruppe:10(00036) 150425 300425 KKKKKK 40,0 1.0   KYB KG4513 (00033) 010425 010525 109594 200,00 00   KYB KG4514 (00035) 070425 300525 500190 300.00 1,0   CDC 1995 (50000) 150425 311225 AAAAA 55,00 1,0   CDC 1995 (50000) 150425 311225 BBBBBB 55,00 1,0   CDC 1995 (50000) 150425 311225 KKKKKK 55,00 1,0   CDC 1995 (50000) 150425 311225 KKKKKK 55,00 1,0   CDC 1995 (50000) 150425 311225 KKKKKK 50,00                                                                                                    |                                 | REGISTRERING AV KAM  | PANJEPRISER. P   | ROG : KAM8   |
| Ddat   C Alf Artnr/vareg Refnr J Fra dat Til dat Kunde Kamp.pris J/N Rab1 Rab2 Antall   JDK Varegruppe:10(00036) 150425 300425 KKKKKK 40,0 00   JDK Varegruppe:10(00036) 150425 300425 KKKKKK 40,0 1,0   KYB KG4513 (00033) 010425 010525 109594 200,00 00   KYB KG4514 (00035) 070425 300525 500190 300,00 1,0   CDC 1995 (50000) 150425 311225 AAAAAA 55,00 1,0   CDC 1995 (50000) 150425 311225 AAAAAA 50,00 3,0   CDC 1995 (50000) 150425 311225 BBBBBB 55,00 1,0   CDC 1995 (50000) 150425 311225 KKKKKK 55,00 1,0   CDC 1995 (50000) 150425 311225 BBBBBB 50,00 3,0   CDC 1995 (50000) 150425 311225 KKKKKK 55,00 1,0   CDC 1995 (50000) 150425 311225 KKKKKK 50,00 3,0   CDC 1995 (50000) 150425 311225 KKKKKK 50,00 3,0   CDC 1995 (50000) 150425 311225 H00100 50,00 3,0   CDC 1995 (50000) 150425 311225 H00100 50,00 3,0   CDC 1995 (50000) 150425 311225 H00100 50,00 3,0                                                                                                    | Nr 00038 Slett JAlf Art         | Kunde                | Vgr              | Prdat 150425 |
| C Alf Artnr/vareg Refnr Fra dat Til dat Kunde Kamp.pris J/N Rab1 Rab2 Antalu   JDK Varegruppe:10(00036) 150425 300425 KKKKKK 40,0 00   JDK Varegruppe:10(00036) 150425 300425 KKKKKK 40,0 00   JDK Varegruppe:10(00036) 150425 300425 KKKKKK 40,0 1,0   KYB KG4513 (00033) 010425 010525 109594 200,00 00   KYB KG4514 (00035) 070425 300525 500190 300,00 1,0   CDC 1995 (50000) 150425 311225 AAAAAA 55,00 1,0   CDC 1995 (50000) 150425 311225 BBBBBB 55,00 1,0   CDC 1995 (50000) 150425 311225 BBBBBB 50,00 3,0   CDC 1995 (50000) 150425 311225 BBBBBB 50,00 3,0   CDC 1995 (50000) 150425 311225 BBBBBB 50,00 3,0   CDC 1995 (50000) 150425 311225 100100 55,00 1,0   CDC 1995                                                                                                    | Ddat                            |                      |                  |              |
| JDK Varegruppe:10(00036) 150425 300425 KKKKKK 40,0 00   JDK Varegruppe:10(00036) 150425 300425 KKKKKK 40,0 1,0   KYB KG4513 (00033) 010425 010525 109594 200,00 00   KYB KG4514 (00035) 070425 300525 500190 300,00 1,0   CDC 1995 (50000) 150425 311225 AAAAAA 55,00 1,0   CDC 1995 (50000) 150425 311225 AAAAAA 50,00 3,0   CDC 1995 (50000) 150425 311225 BBBBBB 55,00 1,0   CDC 1995 (50000) 150425 311225 BBBBBB 50,00 3,0   CDC 1995 (50000) 150425 311225 KKKKKK 55,00 1,0   CDC 1995 (50000) 150425 311225 KKKKKK 55,00 1,0   CDC 1995 (50000) 150425 311225 KKKKKK 50,00 3,0                                                                                                    | C Alf Artnr/vareg Refnr 🕽 Fra d | at Til dat Kunde Kam | p.pris J/N Rab1  | Rab2 Antall  |
| JDK Varegruppe:10(00036) 150425 300425 KKKKKK 40,0 00   JDK Varegruppe:10(00036) 150425 300425 KKKKKK 40,0 1,0   KYB KG4513 (00033) 010425 010525 109594 200,00 000   KYB KG4514 (00035) 070425 300525 500190 300,00 1,0   CDC 1995 (50000) 150425 311225 AAAAAA 55,00 1,0   CDC 1995 (50000) 150425 311225 AAAAAA 50,00 3,0   CDC 1995 (50000) 150425 311225 BBBBBB 55,00 1,0   CDC 1995 (50000) 150425 311225 BBBBBB 50,00 3,0   CDC 1995 (50000) 150425 311225 KKKKKK 55,00 1,0   CDC 1995 (50000) 150425 311225 KKKKKK 55,00 1,0   CDC 1995 (50000) 150425 311225 100100 55,00 1,0 <td></td> <td></td> <td></td> <td></td>                                                                                                    |                                 |                      |                  |              |
| JDK Varegruppe:10(00036) 150425 300425 KKKKKK 40,0 1,0   KYB KG4513 (00033) 010425 010525 109594 200,00 00   KYB KG4514 (00035) 070425 300525 500190 300,00 1,0   CDC 1995 (50000) 150425 311225 AAAAAA 55,00 1,0   CDC 1995 (50000) 150425 311225 AAAAAA 50,00 3,0   CDC 1995 (50000) 150425 311225 BBBBBB 55,00 1,0   CDC 1995 (50000) 150425 311225 BBBBBB 50,00 3,0   CDC 1995 (50000) 150425 311225 BBBBBB 50,00 3,0   CDC 1995 (50000) 150425 311225 KKKKKK 50,00 3,0   CDC 1995 (50000) 150425 311225 KKKKKK 50,00 3,0   CDC 1995 (50000) 150425 311225 100100 55,00 <td< td=""><td>]JDK Varegruppe:10(00036) 1504</td><td>25 300425 KKKKKK</td><td>40,0</td><td>00</td></td<>                                                                                                    | ]JDK Varegruppe:10(00036) 1504  | 25 300425 KKKKKK     | 40,0             | 00           |
| KYB KG4513 (00033) 010425 010525 109594 200,00 00   KYB KG4514 (00035) 070425 300525 500190 300,00 1,0   CDC 1995 (50000) 150425 311225 AAAAAA 55,00 1,0   CDC 1995 (50000) 150425 311225 AAAAAA 50,00 3,0   CDC 1995 (50000) 150425 311225 BBBBBB 55,00 1,0   CDC 1995 (50000) 150425 311225 BBBBBB 50,00 3,0   CDC 1995 (50000) 150425 311225 BBBBBB 50,00 3,0   CDC 1995 (50000) 150425 311225 KKKKKK 55,00 1,0   CDC 1995 (50000) 150425 311225 KKKKKK 50,00 3,0   CDC 1995 (50000) 150425 311225 100100 55,00 1,0   CDC 1995 (50000) 150425 311225 100100 50,00                                                                                                    | ]JDK Varegruppe:10(00036) 1504  | 25 300425 KKKKKK     | 40,0             | 1,0          |
| KYB KG4514 (00035) 070425 300525 500190 300,00 1,0   CDC 1995 (50000) 150425 311225 AAAAAA 55,00 1,0   CDC 1995 (50000) 150425 311225 AAAAAA 50,00 3,0   CDC 1995 (50000) 150425 311225 BBBBB 55,00 1,0   CDC 1995 (50000) 150425 311225 BBBBBB 55,00 1,0   CDC 1995 (50000) 150425 311225 BBBBBB 50,00 3,0   CDC 1995 (50000) 150425 311225 KKKKKK 55,00 1,0   CDC 1995 (50000) 150425 311225 KKKKK 55,00 1,0   CDC 1995 (50000) 150425 311225 100100 55,00 1,0   CDC 1995 (50000) 150425 311225 100100 55,00 1,0   CDC 1995 (50000) 150425 311225 100100 50,00                                                                                                    | KYB KG4513 (00033) 0104         | 25 010525 109594     | 200,00           | 00           |
| CDC 1995 (50000) 150425 311225 AAAAAA 55,00 1.0   CDC 1995 (50000) 150425 311225 AAAAAA 50,00 3.0   CDC 1995 (50000) 150425 311225 BBBBBB 55,00 1.0   CDC 1995 (50000) 150425 311225 BBBBBB 55,00 3.0   CDC 1995 (50000) 150425 311225 BBBBBB 50,00 3.0   CDC 1995 (50000) 150425 311225 BBBBBB 50,00 3.0   CDC 1995 (50000) 150425 311225 KKKKKK 55,00 1.0   CDC 1995 (50000) 150425 311225 KKKKKK 55,00 3.0   CDC 1995 (50000) 150425 311225 100100 55,00 3.0   CDC 1995 (50000) 150425 311225 100100 55,00 1.0   CDC 1995 (50000) 150425 311225 100100 50,00 3.0   MTA 111 (00038) 150425 300425 KKKKKK 100,00 1.0   MTA 112 (00038) 150425 300425 KKKKKK 100,00 1.0   MTA 113 (00038) 150425 300425 KKKKKK 100,00 1.0                                                                                                    | KYB KG4514 (00035) 0704         | 25 300525 500190     | 300,00           | 1,0          |
| CDC 1995 (50000) 150425 311225 AAAAAA 50,00 3,0   CDC 1995 (50000) 150425 311225 BBBBBB 55,00 1,0   CDC 1995 (50000) 150425 311225 BBBBBB 50,00 3,0   CDC 1995 (50000) 150425 311225 BBBBBB 50,00 3,0   CDC 1995 (50000) 150425 311225 KKKKKK 55,00 1,0   CDC 1995 (50000) 150425 311225 KKKKKK 50,00 3,0   CDC 1995 (50000) 150425 311225 KKKKKK 50,00 3,0   CDC 1995 (50000) 150425 311225 100100 55,00 1,0   CDC 1995 (50000) 150425 311225 100100 50,00 3,0   CDC 1995 (50000) 150425 311225 100100 50,00 3,0   MIA 111 (00038) 150425 300425 KKKKKK 100,00 1,0   MIA 112 (00038) 150425 300425 KKKKKK 100,00 1,0   MIA 113 (00038) 150425 300425 KKKKKK 100,00 1,0                                                                                                    | CDC 1995 (50000) 1504           | 25 311225 AAAAAA     | 55,00            | 1,0          |
| CDC 1995 (50000) 150425 311225 BBBBBB 55,00 1,0   CDC 1995 (50000) 150425 311225 BBBBBB 50,00 3,0   CDC 1995 (50000) 150425 311225 KKKKKK 55,00 1,0   CDC 1995 (50000) 150425 311225 KKKKKK 55,00 1,0   CDC 1995 (50000) 150425 311225 KKKKKK 50,00 3,0   CDC 1995 (50000) 150425 311225 100100 55,00 1,0   CDC 1995 (50000) 150425 311225 100100 50,00 3,0   CDC 1995 (50000) 150425 311225 100100 50,00 3,0   MIA 111 (00038) 150425 300425 KKKKKK 100,00 1,0   MIA 112 (00038) 150425 300425 KKKKKK 100,00 1,0   MIA 113 (00038) 150425 300425 KKKKKK 100,00 1,0                                                                                                    | CDC 1995 (50000) 1504           | -25 311225 AAAAAA    | 50,00            | 3,0          |
| CDC 1995 (50000) 150425 311225 BBBBBB 50,00 3,0   CDC 1995 (50000) 150425 311225 KKKKKK 55,00 1,0   CDC 1995 (50000) 150425 311225 KKKKKK 55,00 3,0   CDC 1995 (50000) 150425 311225 KKKKKK 50,00 3,0   CDC 1995 (50000) 150425 311225 100100 55,00 1,0   CDC 1995 (50000) 150425 311225 100100 50,00 3,0   MTA 111 (00038) 150425 300425 KKKKKK 100,00 1,0   MTA 112 (00038) 150425 300425 KKKKKK 100,00 1,0   MTA 113 (00038) 150425 300425 KKKKKK 100,00 1,0                                                                                                    | CDC 1995 (50000) 1504           | 25 311225 BBBBBB     | 55,00            | 1,0          |
| CDC 1995 (50000) 150425 311225 KKKKKK 55,00 1.0   CDC 1995 (50000) 150425 311225 KKKKKK 50,00 3,0   CDC 1995 (50000) 150425 311225 KKKKKK 50,00 3,0   CDC 1995 (50000) 150425 311225 100100 55,00 1,0   CDC 1995 (50000) 150425 311225 100100 50,00 3,0   MIA 111 (00038) 150425 300425 KKKKKK 100,00 1,0   MIA 112 (00038) 150425 300425 KKKKKK 100,00 1,0   MIA 113 (00038) 150425 300425 KKKKKK 100,00 1,0                                                                                                    | CDC 1995 (50000) 1504           | 25 311225 BBBBBB     | 50,00            | 3,0          |
| CDC 1995   (50000)   150425   311225   KKKKKK   50,00   3,0     CDC 1995   (50000)   150425   311225   100100   55,00   1,0     CDC 1995   (50000)   150425   311225   100100   50,00   3,0     MIA 111   (00038)   150425   300425   KKKKKK   100,00   1,0     MIA 112   (00038)   150425   300425   KKKKKK   100,00   1,0     MIA 113   (00038)   150425   300425   KKKKKK   100,00   1,0                                                                                                    | CDC 1995 (50000) 1504           | -25 311225 KKKKKK    | 55,00            | 1,0          |
| CDC 1995   (50000)   150425   311225   100100   55,00   1,0     CDC 1995   (50000)   150425   311225   100100   50,00   3,0     MIA 111   (00038)   150425   300425   KKKKKK   100,00   1,0     MIA 112   (00038)   150425   300425   KKKKKK   100,00   1,0     MIA 113   (00038)   150425   300425   KKKKKK   100,00   1,0                                                                                                    | CDC 1995 (50000) 1504           | 25 311225 KKKKKK     | 50,00            | 3,0          |
| CDC 1995   (50000)   150425   311225   100100   50,00   3,0     MIA 111   (00038)   150425   300425   KKKKKK   100,00   1,0     MIA 112   (00038)   150425   300425   KKKKKK   100,00   1,0     MIA 113   (00038)   150425   300425   KKKKKK   100,00   1,0                                                                                                    | CDC 1995 (50000) 1504           | 25 311225 100100     | 55,00            | 1,0          |
| MIA 111   (00038)   150425   300425   KKKKK   100,00   1,0     MIA 112   (00038)   150425   300425   KKKKK   100,00   1,0     MIA 113   (00038)   150425   300425   KKKKK   100,00   1,0                                                                                                    | CDC 1995 (50000) 1504           | 25 311225 100100     | 50,00            | 3,0          |
| MIA 112   (00038)   150425   300425   KKKKK   100,00   1,0     MIA 113   (00038)   150425   300425   KKKKKK   100,00   1,0                                                                                                    | MIA 111 (00038) 1504            | 25 300425 KKKKKK     | 100,00           | 1,0          |
| MIA 113 (00038) 150425 300425 KKKKKK 100,00 1,0                                                                                                    | MIA 112 (00038) 1504            | 25 300425 KKKKKK     | 100,00           | 1,0          |
|                                                                                                    | MIA 113 (00038) 1504            | 25 300425 KKKKKK     | 100,00           | 1,0          |
| MIA 114 (00038) 150425 300425 KKKKKK 100,00 1,0                                                                                                    | MIA 114 (00038) 1504            | 25 300425 KKKKKK     | 100,00           | 1,0          |
| F3=Meny F4=PLUK F9/PF21=Semisep fil F10=Ekpandert prisliste+gml.kundekamp                                                                                                    | F3=Meny F4=PLUK F9/PF21=Semisep | fil F10=Ekpandert p  | risliste+gml.kur | dekamp       |
| MELDING: BEKREFT REGISTRERINGER VED Å TASTE ENTER                                                                                                    | MELDING: BEKREFT REGISTRERINGE  | R VED Å TASTE ENTER  |                  |              |

Alle kampanjer ut til kunde vil da bli slettet på dette ref.nr.

| ESTKU | UNDE AUTODA | TA AS (PF | OD)      | PI            | RISRUTI | IEN DAT    | 0 091117 | SII   | DE: 001  |
|-------|-------------|-----------|----------|---------------|---------|------------|----------|-------|----------|
|       |             |           | R        | EGISTRE       | RING AV | KAMPANJEPR | ISER.    | F     | 8MAX     |
| r     |             | Alf       | Art      |               | Kund    | de V       | gr       | Prdat | : 091117 |
| dat   |             |           |          |               |         |            |          |       |          |
| Alf   | Artnr/vare  | g Refnr J | Fra dat  | Til dat       | t Kunde | Kamp.pris  | J/N Rabl | Rab2  | Antall   |
|       |             |           |          |               |         |            |          |       |          |
| CAM   | Varegruppe  |           | ) 211017 | 311017        | AAAAAA  |            | 25,0     |       | 0,0      |
| SPY   |             |           | ) 201017 | <u>301117</u> | AAAAAA  | 23,00      |          |       | 1,0      |
| SPY   |             |           | ) 201017 | 301117        | AAAAAA  | 22,00      |          |       | 180,0    |
| SPY   |             |           | ) 261017 | 301117        | AAAAAA  | 23,00      |          |       | 1,0      |
| SPY   |             |           | ) 261017 | 301117        | AAAAAA  | 22,00      |          |       | 180,0    |
| SPY   |             |           | ) 201017 | 301117        | AAAAAA  | 495,00     |          |       | 1,0      |
| SPY   |             |           | ) 261017 | 301117        | AAAAAA  | 495,00     |          |       | 1,0      |
| SPY   |             |           | ) 201017 | 301117        | AAAAAA  | 3690,00    |          |       | 1,0      |
| SPY   |             |           | ) 261017 | 301117        | AAAAAA  | 3690,00    |          |       | 1,0      |
| FRO   |             |           | ) 201017 | 301117        | AAAAAA  | 79,00      |          |       | 1,0      |
| FRO   |             |           | ) 261017 | 301117        | AAAAAA  | 79,00      |          |       | 1,0      |
|       |             |           |          |               |         |            |          |       |          |
|       |             |           |          |               |         |            |          |       |          |

Tips: For å se kampanjenummeret settes J i feltet Refnr. På linje 2

Etter sletting i KAM8 må det også slettes i KAM7. Hent opp kampanjen og tast J i kolonnen «Slett».

# Utskrift av kampanjeetiketter

Etiketter kan skrives ut på en kampanje som er overført til KAM8. Dette gjøres i program VE03.

- Etikett type settes til MEKOKA
- Kampanje refnr. Fra KAM7/KAM8 settes inn
- Sett deretter inn ett kundenummer fra kampanjen. Dette kan være et sekssifret kundenummer eller en grupperabatt.

# Kopiering av kampanje fra leverandør

Dette forutsetter at de som skal motta kampanjer også bruker nytt kampanje system. I tillegg på VAD legge inn hvem det skal kunne kopieres til.

Kampanjer som skal kopiers må være kopiert inn på kundenummer \*\*\*\*\*\* på moderfirmaet for at det skal være tilgjengelig for kopiering i KAM9.

KAM9 – Overføring av kampanjepriser fra moderselskap til kjedefirmaer.

- Velg kampanje som skal kopieres inn
- $\rightarrow$  Enter
- Tast inn kundegrupper (rabattstiger) eller kundenummer det skal kopieres til pluss evt. avvikende grupper/kunder på avdelingene.
- $\rightarrow$  Enter
- Sett inn X på avdelingene det skal kopieres til
- $\rightarrow$  Enter
- Sett inn J på start kopiering
- $\rightarrow$  2 X Enter

| ROMNES AS<br>OVERFØRING AV KAMPANJEPRISER FR                 | PRISRUT                   | <mark>I N E N</mark><br>TIL KJEDEFIRMAER    | PROG: KAM9<br>DATO: 211017 |
|--------------------------------------------------------------|---------------------------|---------------------------------------------|----------------------------|
| Kampanjer: <u>50008</u> * *                                  | * * *                     | * *                                         |                            |
| Gruppe rabatter: <u>A</u> * <u>B</u> * <u>C</u> * <u>E</u> * | <u>M * L * K * I * T</u>  | * <u>P</u> * <u>D</u> * <u>F</u> * <u>G</u> | * <u>H</u> * _ * _         |
| _ * _ * _ * _ * _ * _ * _ **                                 | _ * _ * _ * _ * _ * _     | * _ * _ * _ * _                             | * _ * _ * _                |
| * *                                                          | * *                       | * *                                         | *                          |
| K Start kopiering J/N: _                                     | Avvik                     | Avv                                         | ik Side: 001               |
| O Fir Navn                                                   | grupper                   | kund                                        | ler                        |
| $\times$ 447 ROMNES ARENDAL AS                               | * <u>Z</u> * <u>J</u> *_* | _ * _ *                                     | *                          |
| $\times$ 604 BILVAREHUSET ANKER AS                           | * * * *                   | _ * _ *                                     | *                          |
| × 615 ROMNES BERGEN AS                                       | *_*_*_*                   | _ * _ *                                     | *                          |
| × 634 ROMNES ROGALAND AS                                     | * Z * * *                 | * *                                         | *                          |
| × 690 ROMNES TØNSBERG AS                                     | * * * *                   | * *                                         | *                          |
| × 717 ROMNES KRISTIANSAND AS                                 | * X * Z * *               | * *                                         | *                          |
| × 738 ROMNES TRONDHEIM AS                                    | * 🗙 * * * *               | * *                                         | *                          |
| × 842 ROMNES HAUGESUND AS                                    | * * * *                   | * *                                         | *                          |
| -<br>× 912 ROMNES OSLO AS                                    | * 0 * * *                 | * *                                         | *                          |
|                                                              | * * * *                   |                                             | *                          |
|                                                              |                           | * *                                         | *                          |
|                                                              | * * * *                   | * *                                         | *                          |
| PETASTER: E1=HJELP E2=NY MAP E3=N                            | IENY E7=TILBAKE E8:       | =                                           |                            |
| MELDING: PARAMETER GODKJENT - FO                             | RTSETT REGISTRERI         | NG                                          |                            |